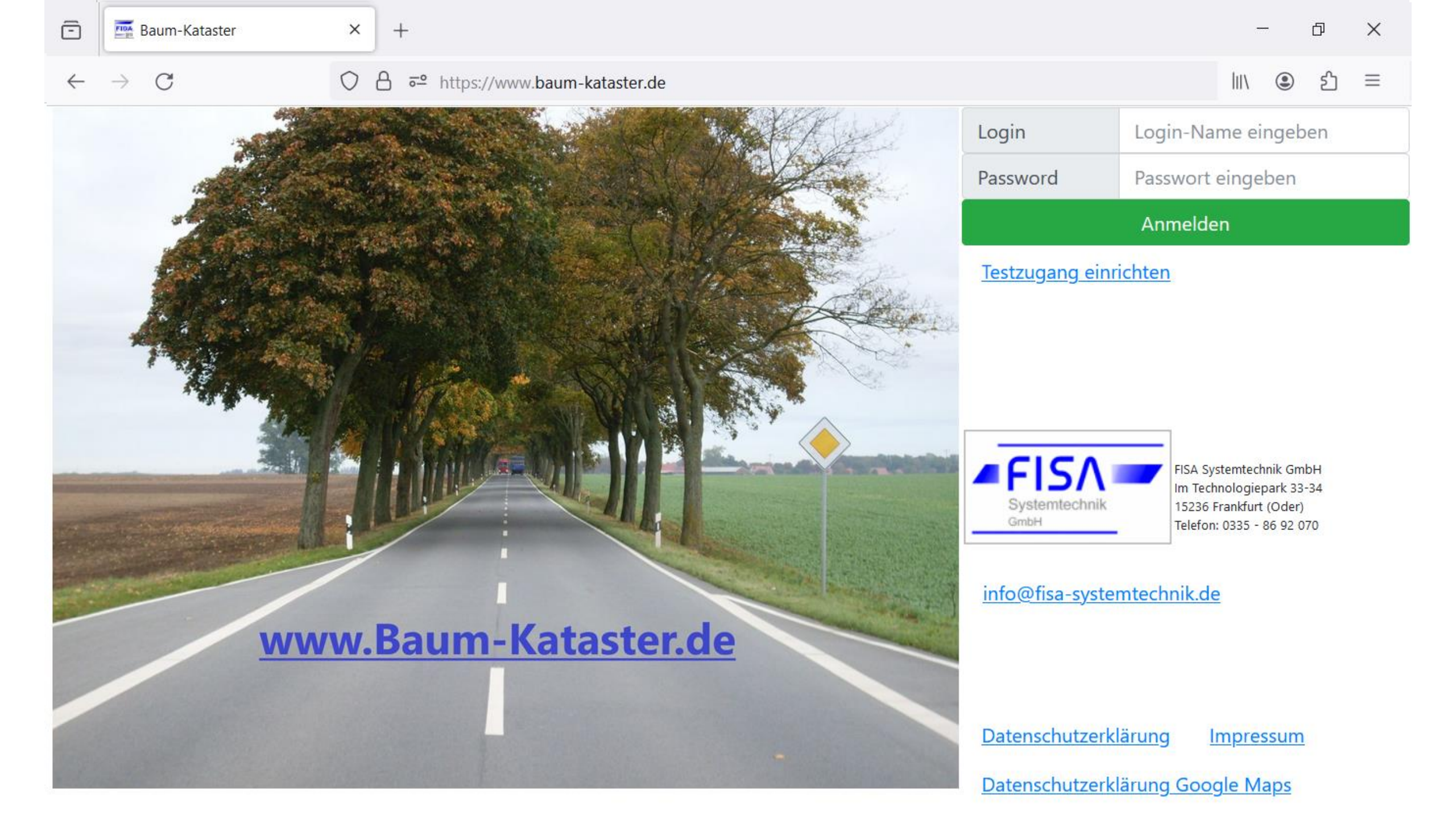

## Erste Anmeldung im System: Legen Sie sich einen >> Testzugang an <<

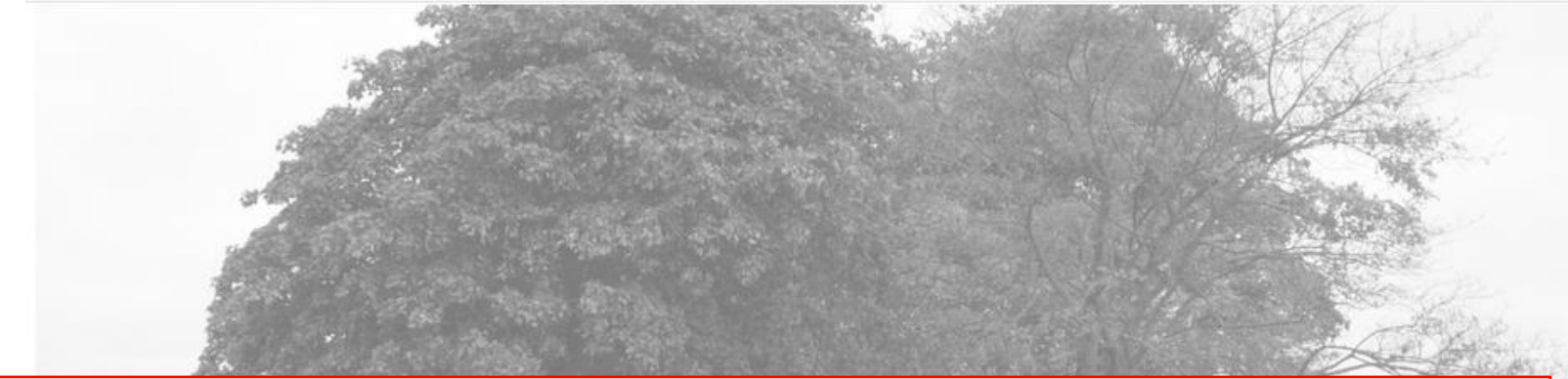

#### Hinweis:

die Einrichtung eines Test-Zugangs dient dem Anlegen eines Nutzers und seiner Anmeldeinformationen (Nutzername und Passwort...).

Erst nach intensiver Arbeit im System, über einen Zeitraum von mehr als 2 Monaten, wechselt der Test-Zugang automatisch in einen produktiven Zugang, für den eine Nutzungspauschale erhoben werden kann.

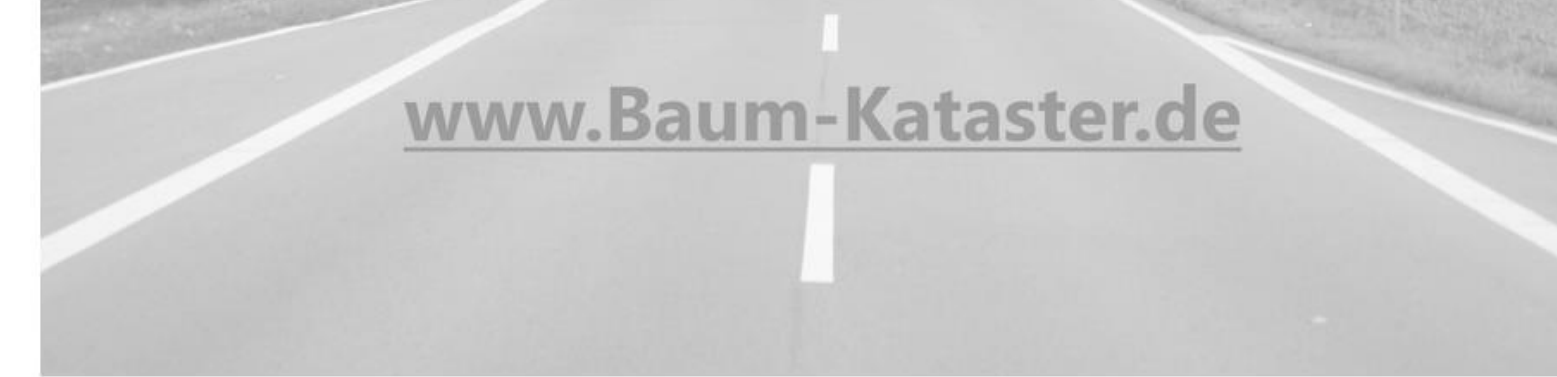

|   | Login                      | Login-Name eingeben                                 |  |  |  |
|---|----------------------------|-----------------------------------------------------|--|--|--|
|   | Password                   | Passwort eingeben                                   |  |  |  |
|   |                            | Anmelden                                            |  |  |  |
|   | <u>Testzugang einri</u>    | ichten                                              |  |  |  |
|   |                            |                                                     |  |  |  |
|   |                            |                                                     |  |  |  |
|   |                            |                                                     |  |  |  |
| 1 | <b></b>                    | FISA Systemtechnik GmbH<br>Im Technologiepark 33-34 |  |  |  |
|   | Systemtechnik<br>GmbH      | 15236 Frankfurt (Oder)<br>Telefon: 0335 - 86 92 070 |  |  |  |
|   | info@fisa-systemtechnik.de |                                                     |  |  |  |
|   |                            |                                                     |  |  |  |
|   |                            |                                                     |  |  |  |
|   | Datenschutzerkl            | ärung Impressum                                     |  |  |  |

Datenschutzerklärung Google Maps

| -            | Baum-Kataster           | × +                          |                       |            | - 0 ×               |
|--------------|-------------------------|------------------------------|-----------------------|------------|---------------------|
| $\leftarrow$ | $\rightarrow$ C         | O A ≅ https://www.baum-ka    | itaster.de            |            | \ ⑧ ♪ ≡             |
|              | 3                       |                              | A A A                 | Login      | Login-Name eingeben |
|              |                         |                              | NA STATES             | Password   | Passwort eingeben   |
|              | Registrierur            | ng für Testzugriff           | - Bitte tragen Sie Ił | hre Nutzer | daten ein -         |
|              | Name für Anmeldung      | g (Pflichtfeld)              |                       |            |                     |
|              | Kennwort (Pflichtfeld)  | )                            |                       |            |                     |
|              | Kennwort wiederhole     | n                            |                       |            |                     |
|              | Vorname                 |                              |                       |            |                     |
|              | Nachname                |                              |                       |            |                     |
|              | Telefonnummer           |                              |                       |            |                     |
|              | E-Mail-Adresse (Pflic   | :htfeld)                     |                       |            |                     |
|              | b44e2                   |                              |                       |            |                     |
|              | Bitte hier den fünfstel | lligen Kontrollcode eingeben |                       |            |                     |
|              | Speichern               |                              |                       |            |                     |

| G                | O A ≅ https://www.baum- | -kataster.de        |          | lii\ 🕥 É            |
|------------------|-------------------------|---------------------|----------|---------------------|
| 300              |                         |                     | Login    | Login-Name eingeben |
|                  |                         |                     | Password | Passwort eingeben   |
| Registrieru      | ng für Testzugriff      | - Kontrollcode eing | eben und | Speichern -         |
| TTest-Max        |                         |                     |          |                     |
| ••••             |                         |                     |          |                     |
| ••••             |                         |                     |          |                     |
| Max              |                         |                     |          |                     |
| Mustermann       |                         |                     |          | H<br>4              |
| Telefonnummer    |                         |                     |          |                     |
| max@mustermann.c | le                      |                     |          |                     |
| b44e2            |                         |                     |          |                     |
| b44e2            |                         |                     |          |                     |
|                  |                         |                     |          |                     |

| Baum-Kataster   | × +             |                                                                   |       | - D                                        |
|-----------------|-----------------|-------------------------------------------------------------------|-------|--------------------------------------------|
| $\rightarrow$ C | O A ≅ https://w | ww.baum-kataster.de                                               |       | 三日 (1) (1) (1) (1) (1) (1) (1) (1) (1) (1) |
|                 |                 | and the second second                                             | Login | Login-Name eingeben                        |
|                 |                 |                                                                   |       | Passwort eingeben                          |
| Registrieru     | ng für Testzug  | ,riff                                                             |       |                                            |
| TTest-Max       |                 |                                                                   |       |                                            |
| •••••           |                 |                                                                   |       |                                            |
|                 |                 |                                                                   |       |                                            |
|                 |                 |                                                                   |       |                                            |
| Max             |                 | ۰<br>                                                             |       |                                            |
| Mustermann      |                 |                                                                   |       | H.<br>4.                                   |
| Telefonnummer   |                 | 🕀 www.baum-kataster.de                                            |       |                                            |
|                 |                 | Sie sind nun eingetragener Testnutzer und können Daten erfassen ! |       |                                            |
| max@mustermann. | de              | ОК                                                                |       |                                            |
| 92eab           |                 |                                                                   |       |                                            |
| 92eab           |                 |                                                                   |       |                                            |
| Speichern       |                 |                                                                   |       |                                            |
|                 |                 |                                                                   |       |                                            |

#### Registrierung für Testzugriff

| TTest-Max                                      |                                                                                                |
|------------------------------------------------|------------------------------------------------------------------------------------------------|
| •••••                                          |                                                                                                |
| •••••                                          |                                                                                                |
| Max                                            |                                                                                                |
| Mustermann                                     |                                                                                                |
| Telefonnummer                                  |                                                                                                |
| max@mustermann.de                              |                                                                                                |
| 92eab                                          |                                                                                                |
| 92eab                                          |                                                                                                |
| Speichern zur Datenpflege von Kommunalgebieten |                                                                                                |
|                                                | Legen Sie sich zuallererst bitte<br>eine (Zu-)Ordnungsstruktur für<br>eigenes Baumkataster an. |

| Test (T942)                | ~ |
|----------------------------|---|
| Auswahl Kommunalgebiet:    |   |
| keine Daten vorhanden      | ~ |
| Auswahl Kommunalabschnitt: |   |
| keine Daten vorhanden      | ~ |
| Neu<br>zurück 2 mkataster  |   |

Test (T942--)

 Kommunalgebiet eingeben

 Kommunalabschnitt eingeben

 Speichern
 Zurück

zurück zum Baumkataster

Vorgesehen ist eine Ordnungsstruktur in 2 Ebenen:

 $\sim$ 

Die übergeordnete Ebene bilden, in einer beliebigen Anzahl, anzulegende <u>Kommunalgebiet</u>e.

Für jedes Kommunalgebiet kann, in der darunter liegenden Ebene, wiederum eine beliebige Anzahl zugehöriger <u>Kommunalabschnitt</u>e angelegt werden.

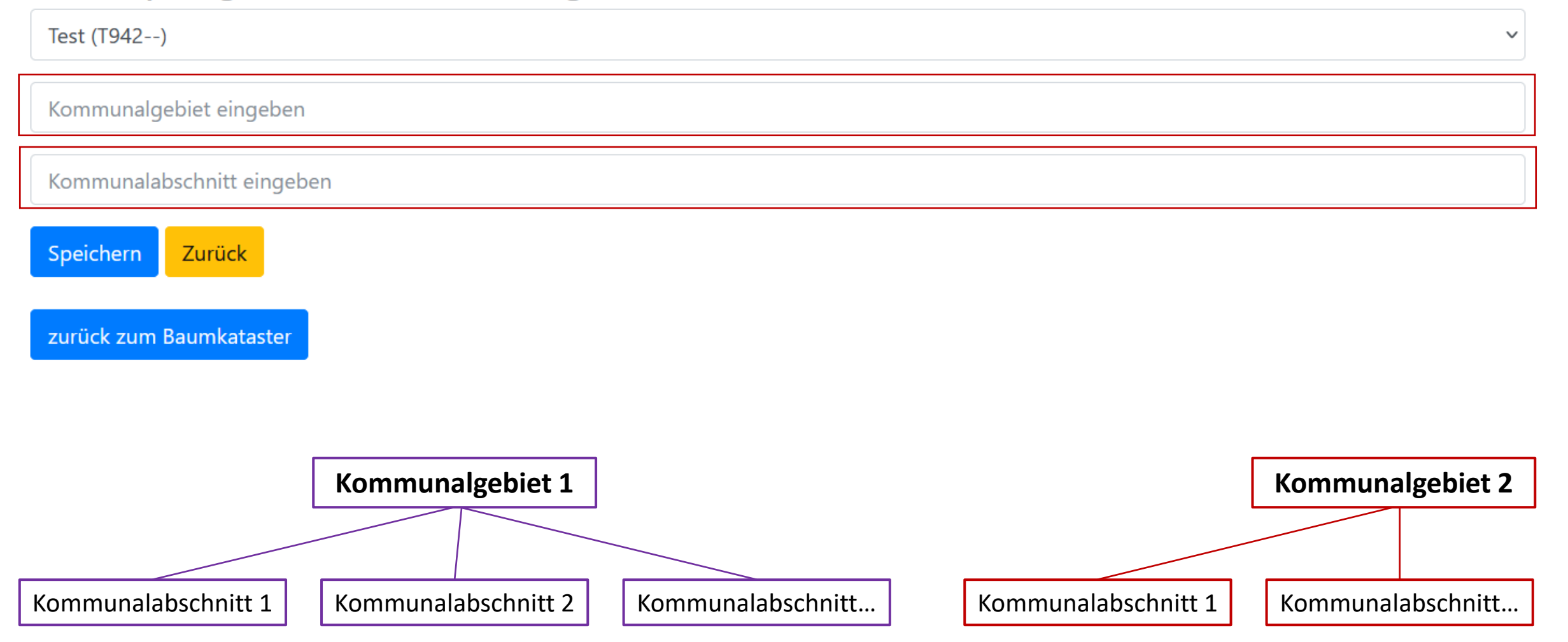

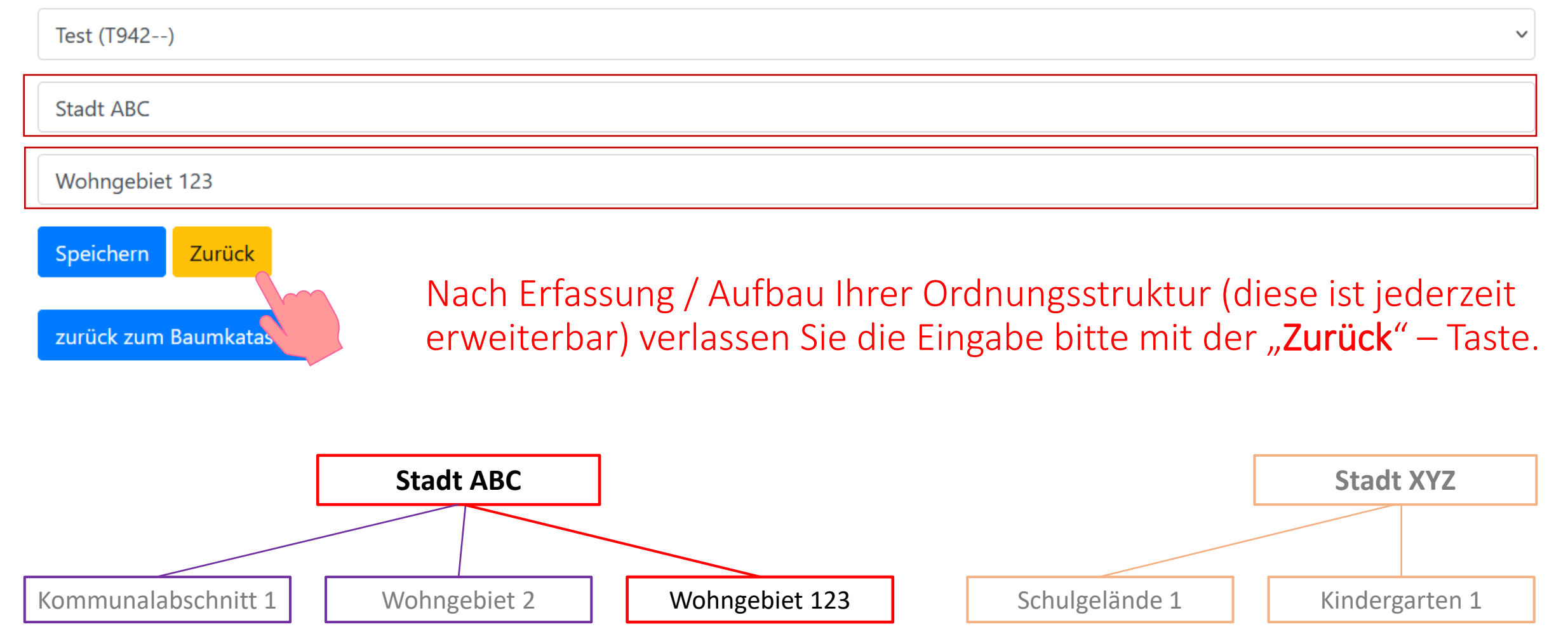

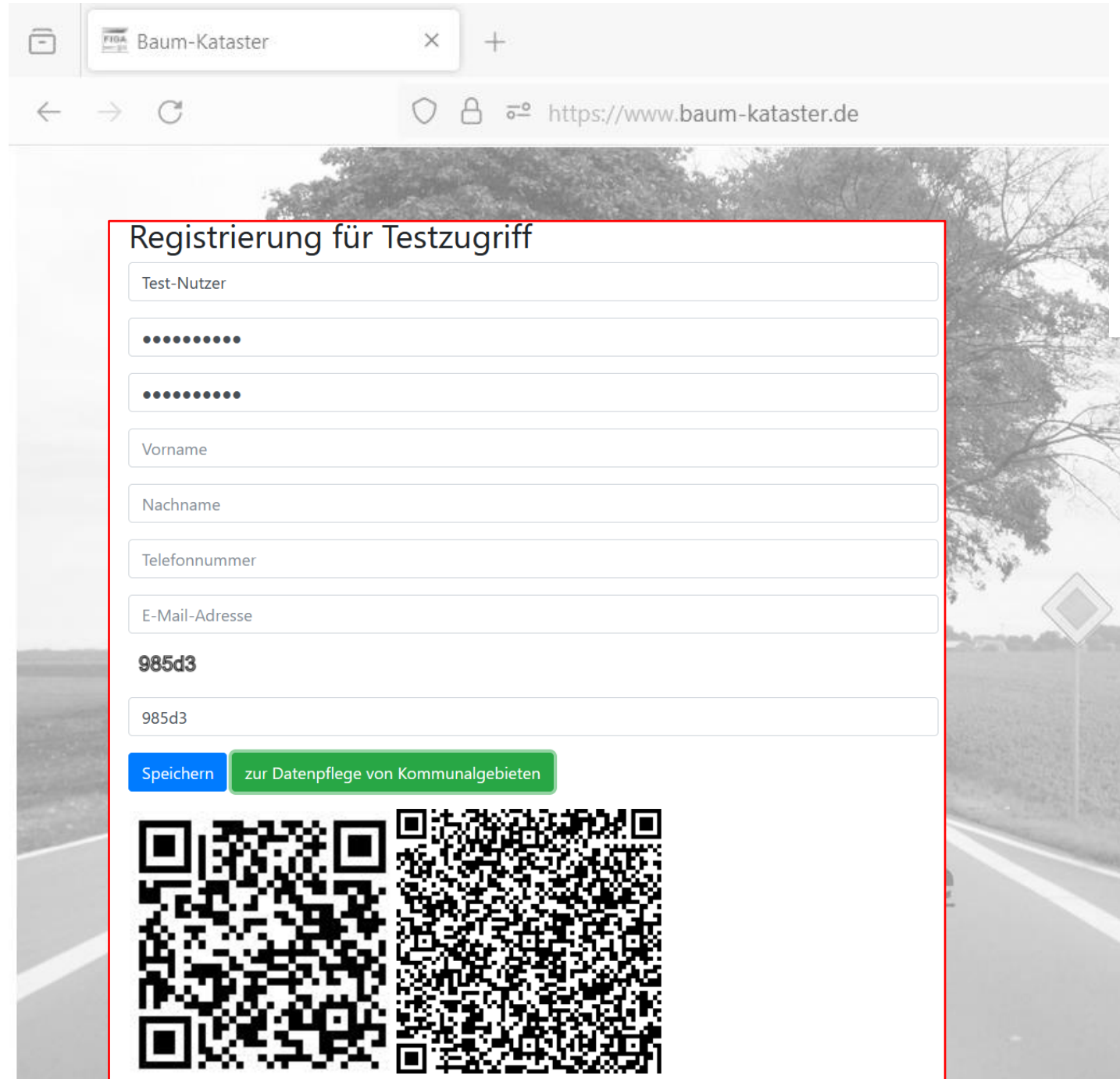

Im nächsten Schritt erfolgen Installation und Konfiguration der Baumkataster – APP.

# FISA Systemtechnik GmbH Im Technologiepark 33-34 Systemtechnik 15236 Frankfurt (Oder) Telefon: 0335 - 86 92 070 info@fisa-systemtechnik.de Datenschutzerklärung Impressum Datenschutzerklärung Google Maps

Testzugang einrichten

Download Mobile-App Android Konfiguration für Smartphone-App

Verwenden Sie zur Installation den QR-Code Scanner Ihres Smartphones und scannen Sie den linken QR-Code:

| •••••                                         |
|-----------------------------------------------|
|                                               |
| 'orname                                       |
| lachname                                      |
| elefonnummer                                  |
| -Mail-Adresse                                 |
| 85d3                                          |
| 85d3                                          |
| peichern zur Datenpflege von Kommunalgebieten |
|                                               |
|                                               |
|                                               |
|                                               |
|                                               |
|                                               |
|                                               |

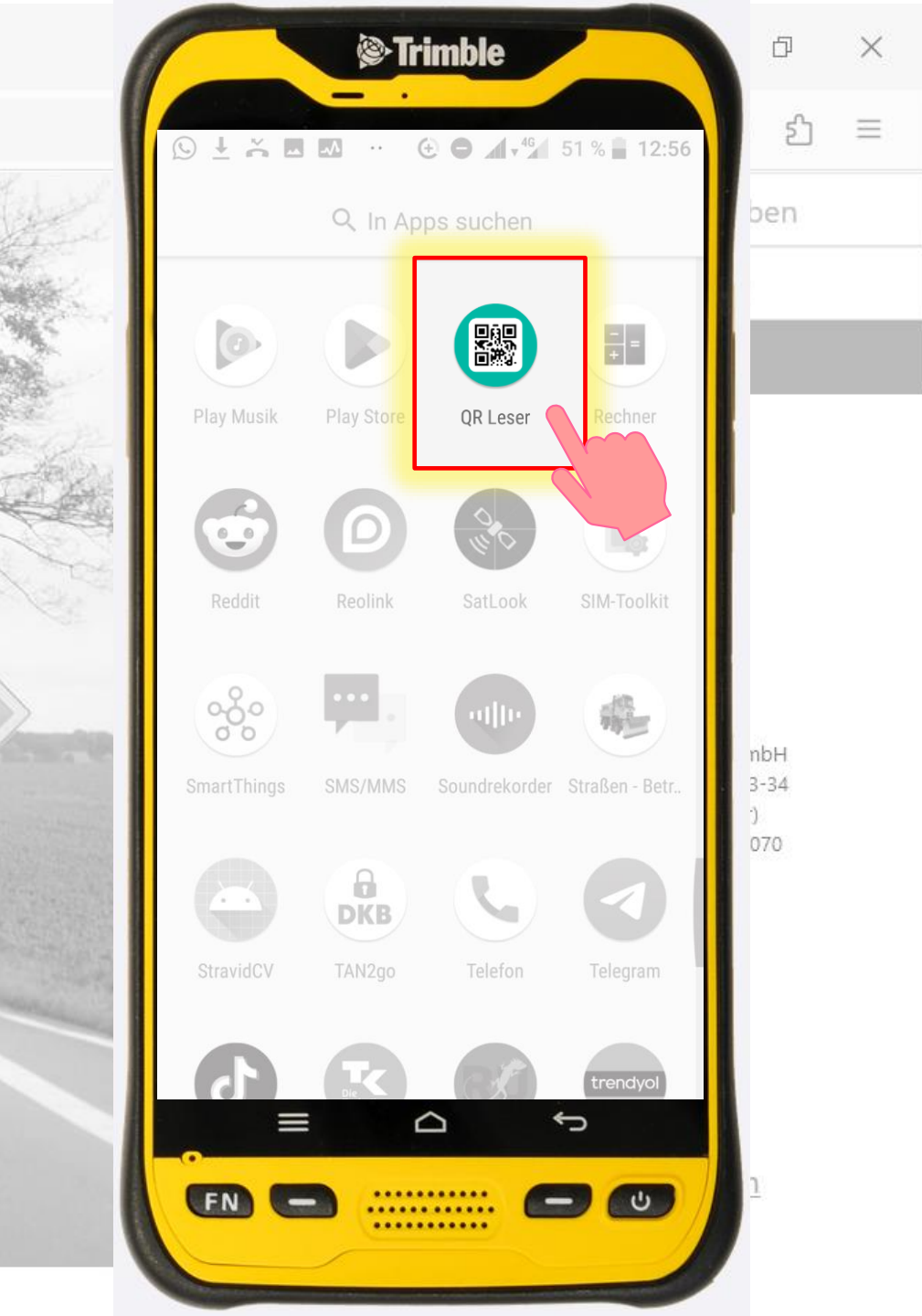

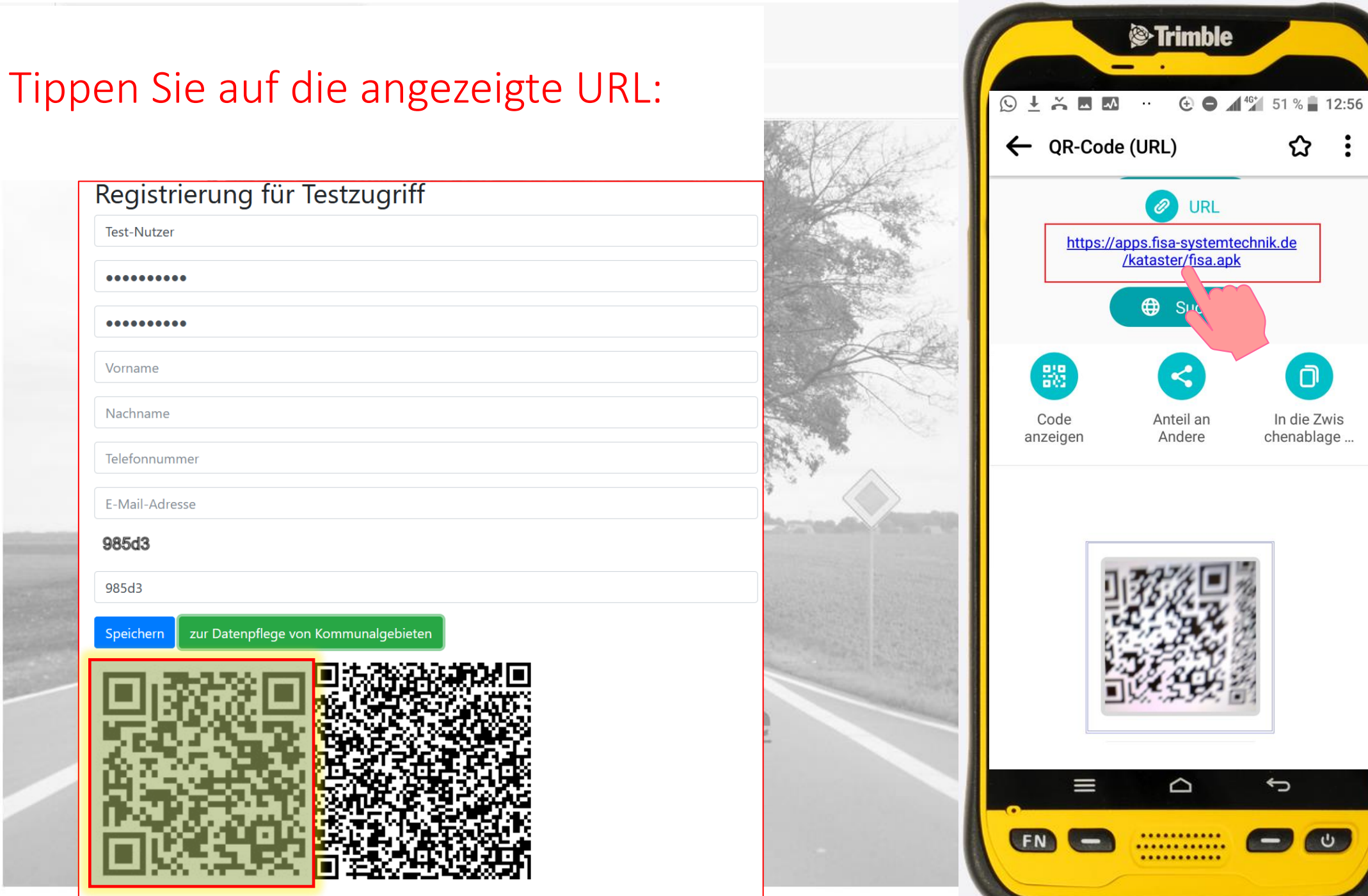

ப ជ : ben URL https://apps.fisa-systemtechnik.de /kataster/fisa.apk D In die Zwis chenablage ... nbH 3-34 070 Ĵ ..... C -..... .....

Ð

X

 $\equiv$ 

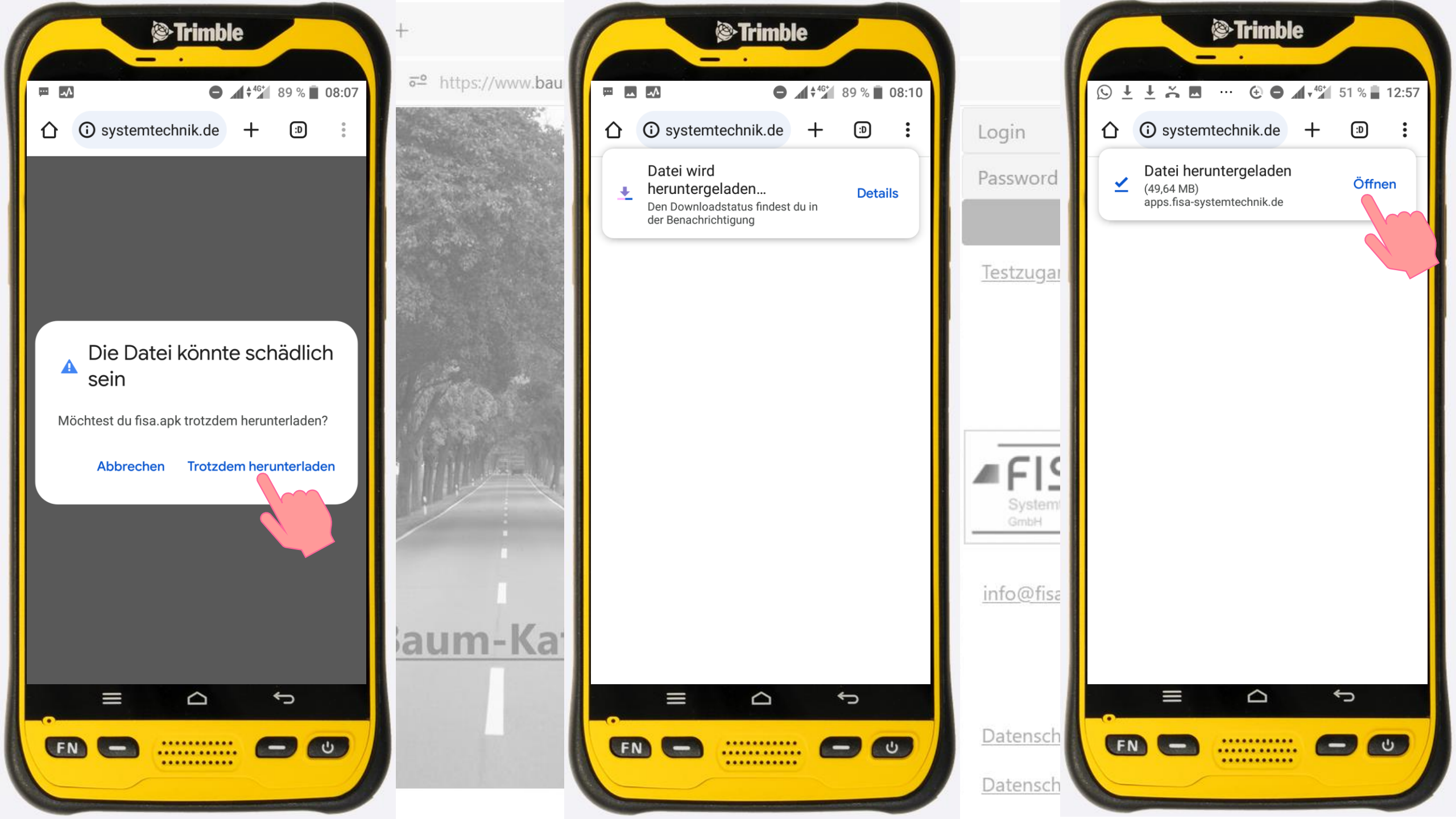

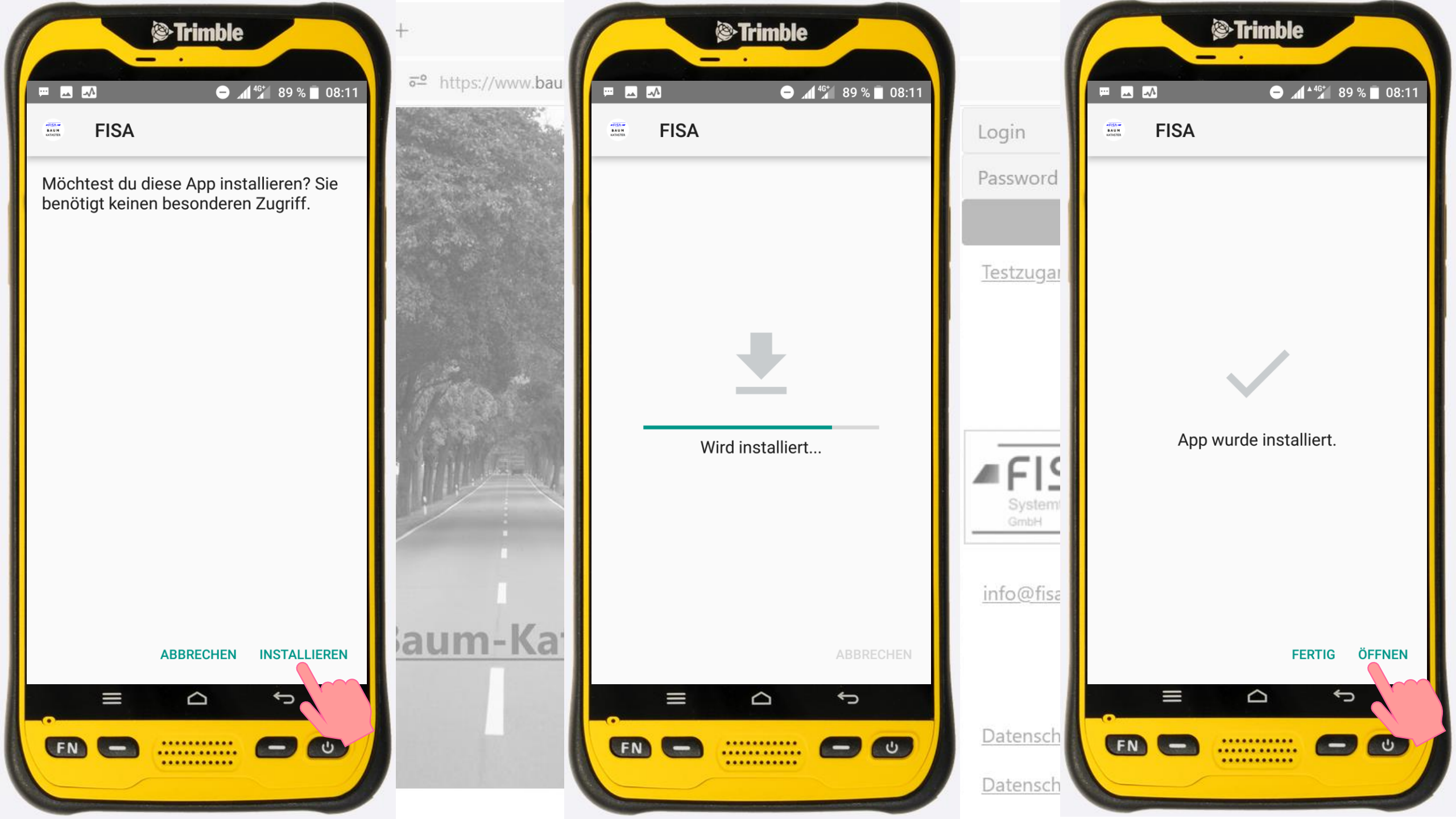

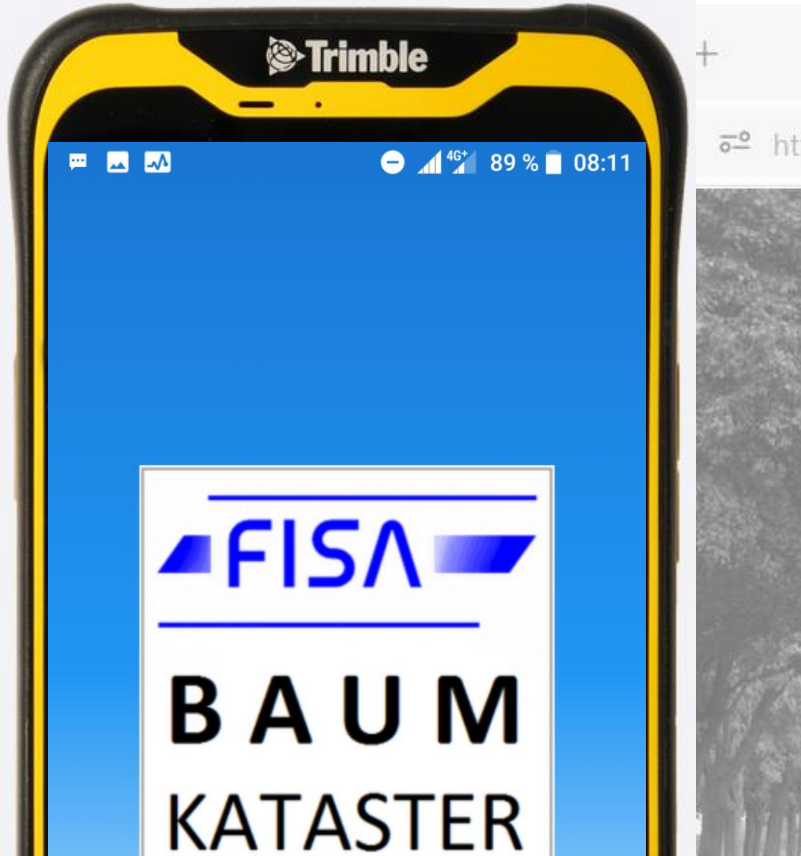

 $\Box$ 

........

.....

¢

-

U

https://www.baum-kataster.de aum-Kataster.de

111 ទា  $\equiv$ Login Login-Name eingeben Password Passwort eingeben Testzugang einrichten FISA Systemtechnik GmbH Im Technologiepark 33-34 Systemtechnik 15236 Frankfurt (Oder) Telefon: 0335 - 86 92 070 info@fisa-systemtechnik.de Datenschutzerklärung Impressum

Ð

х

Datenschutzerklärung Google Maps

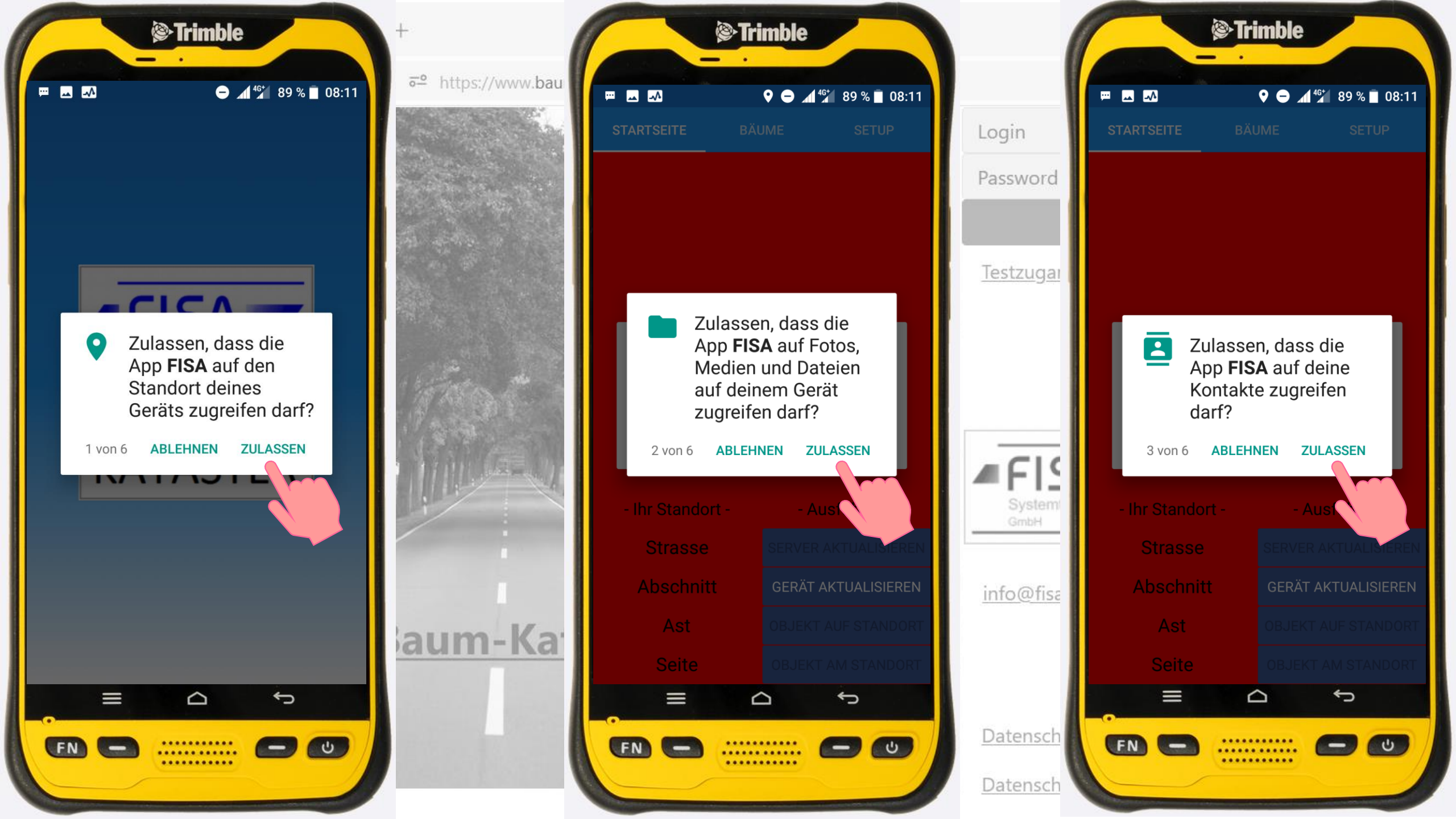

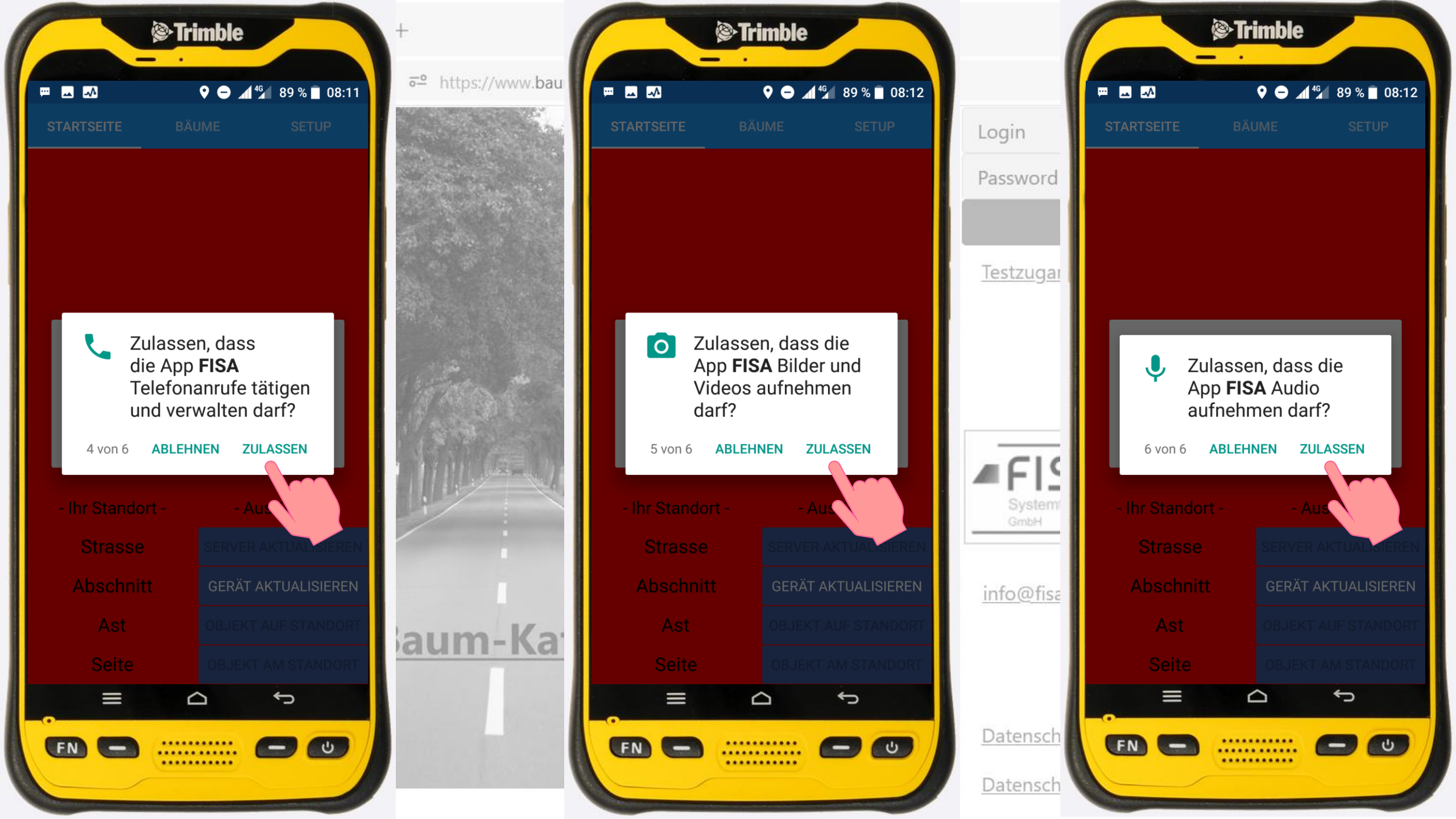

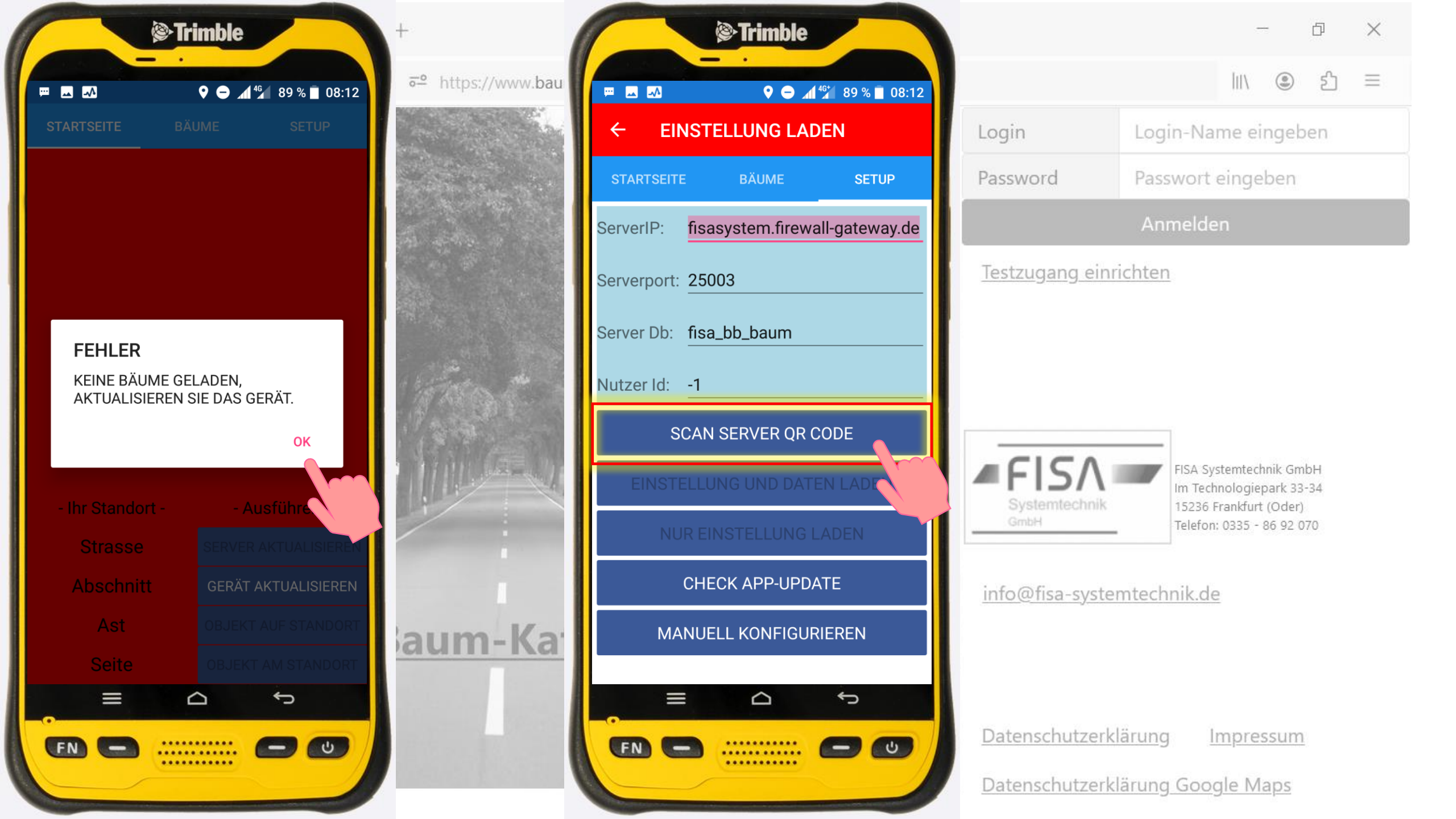

# Zur Konfiguration Ihrer App bitte den rechten QR-Code scannen:

| Registrierung für Testzugriff                                |          |
|--------------------------------------------------------------|----------|
| Test-Nutzer                                                  | A STAR   |
| •••••                                                        |          |
| •••••                                                        |          |
| Vorname                                                      |          |
| Nachname                                                     |          |
| Telefonnummer                                                |          |
| E-Mail-Adresse                                               |          |
| 985d3                                                        | 22.00.00 |
| 985d3                                                        |          |
| Speichern zur Datenpflege von Kommunalgebieten               | aut      |
| Download Mobile-App Android Konfiguration für Smartphone-App |          |

A The

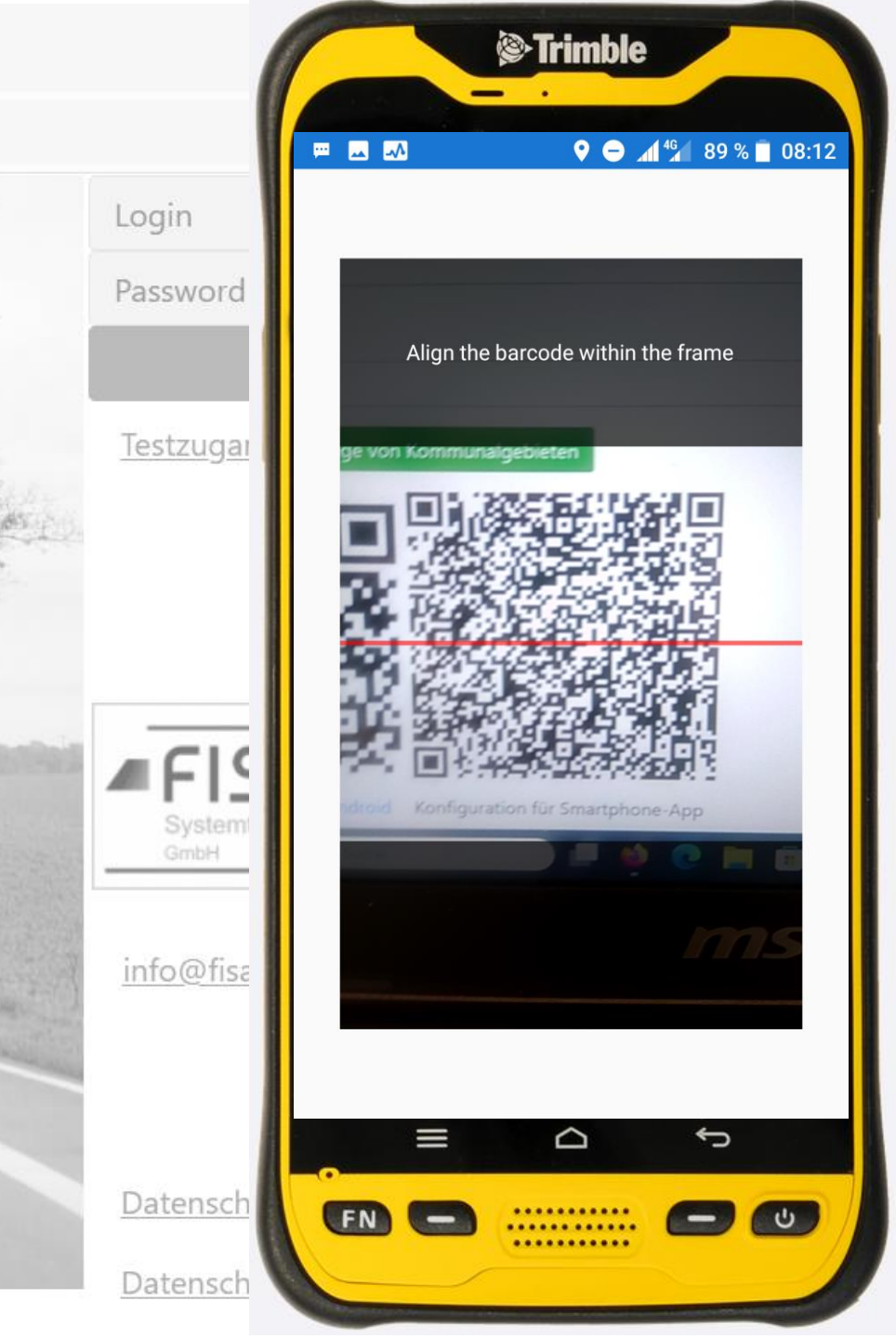

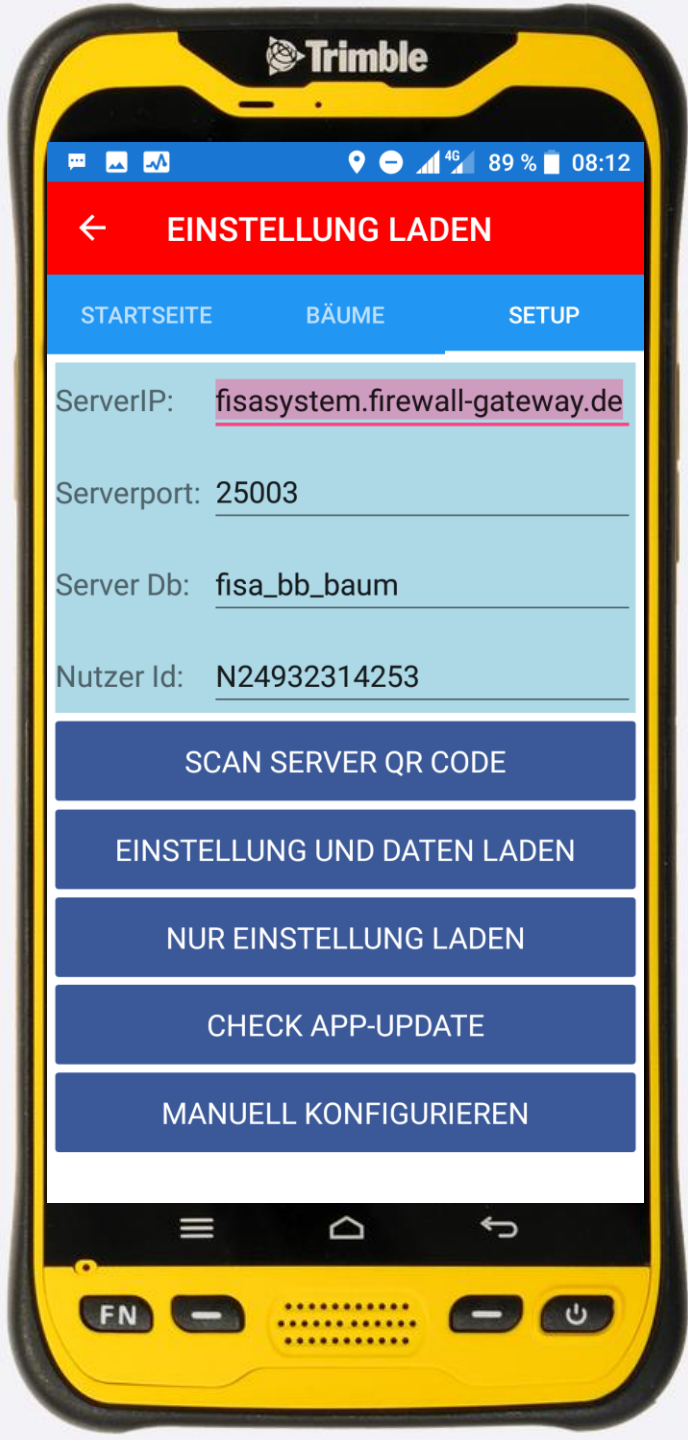

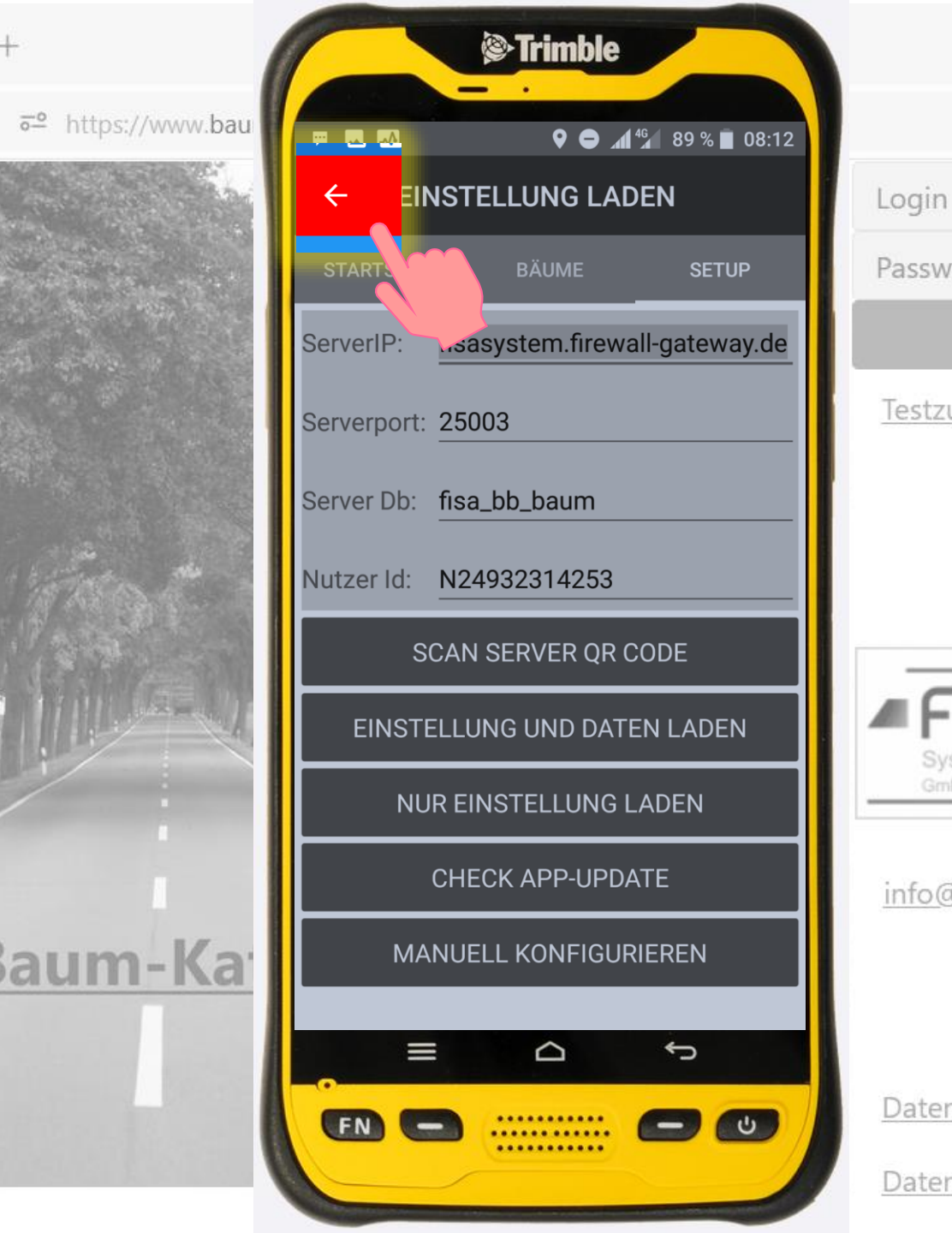

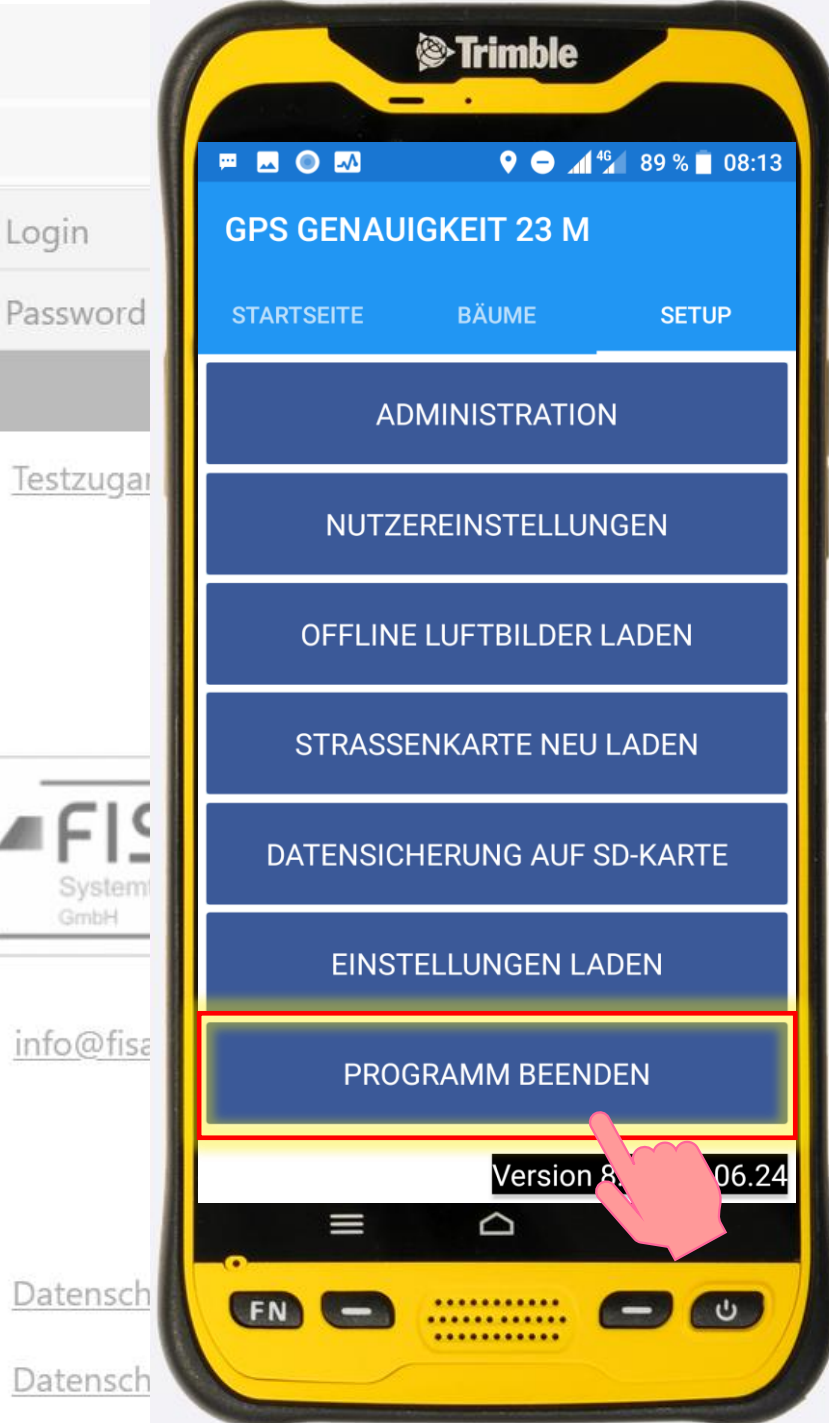

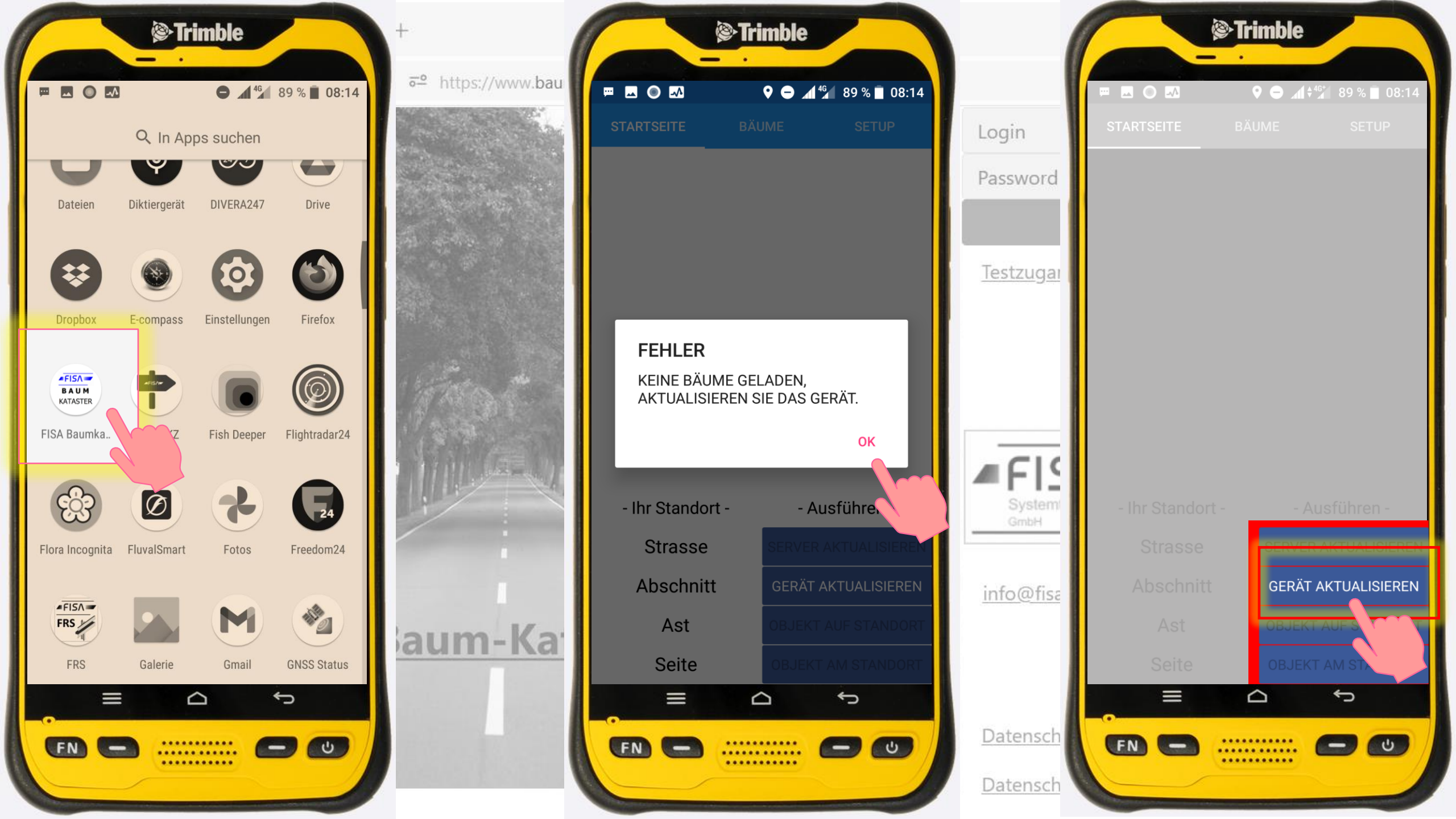

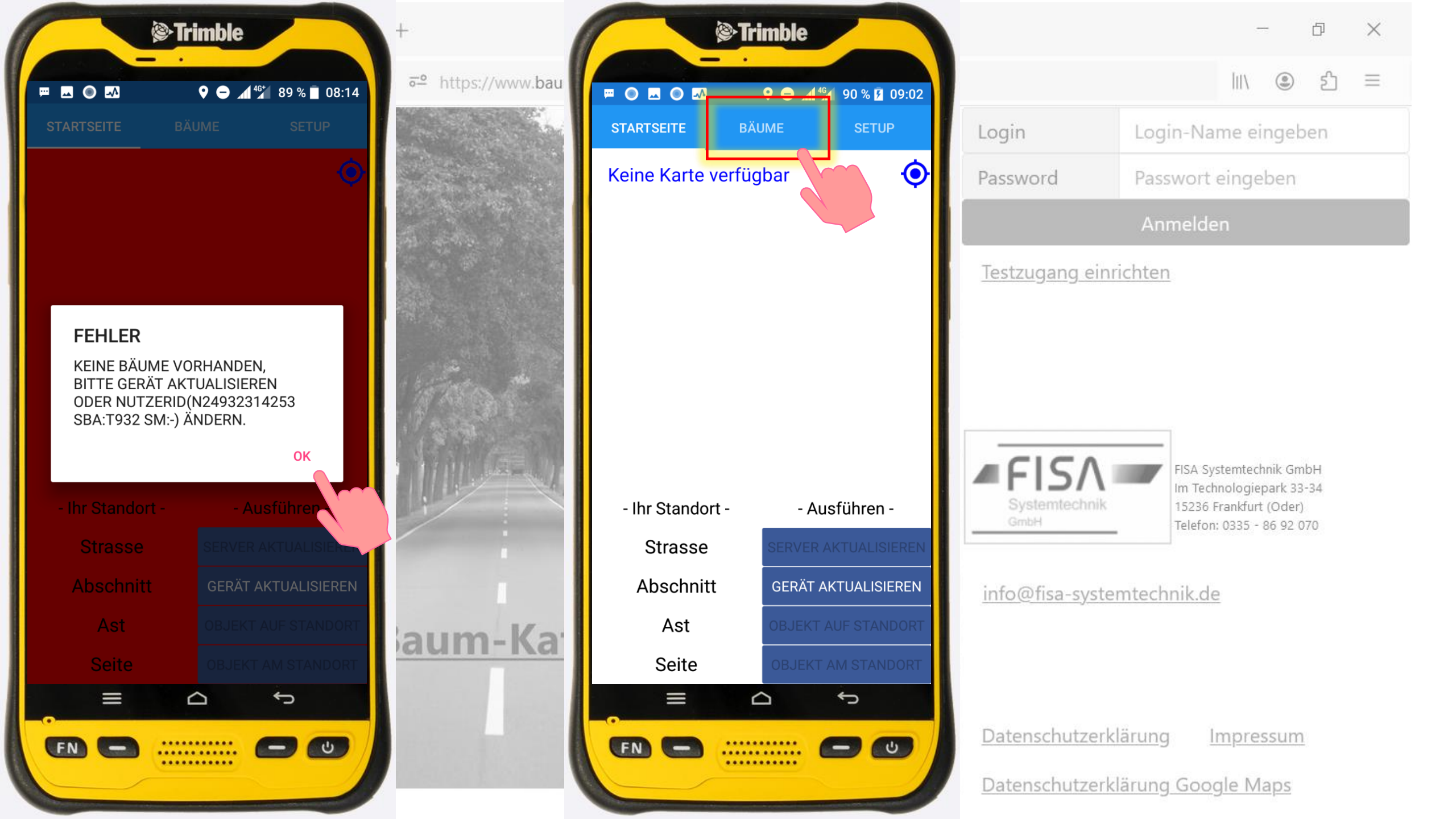

#### Auf der Seite "BÄUME" kann in Ihrer Struktur navigiert und die Baum-Erfassung begonnen werden

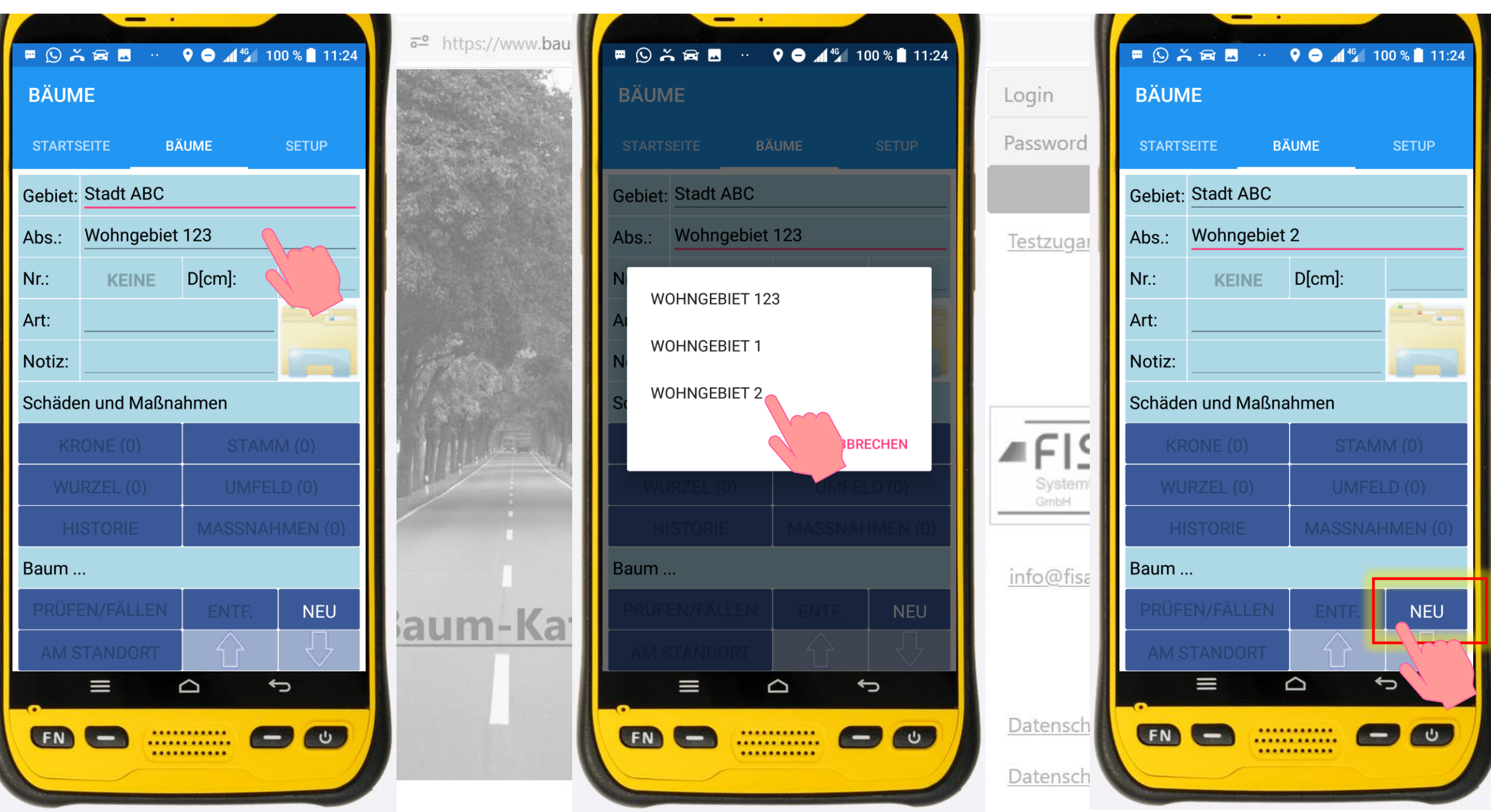